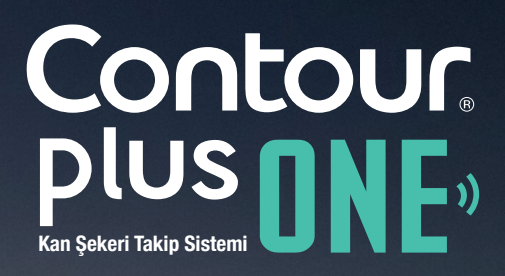

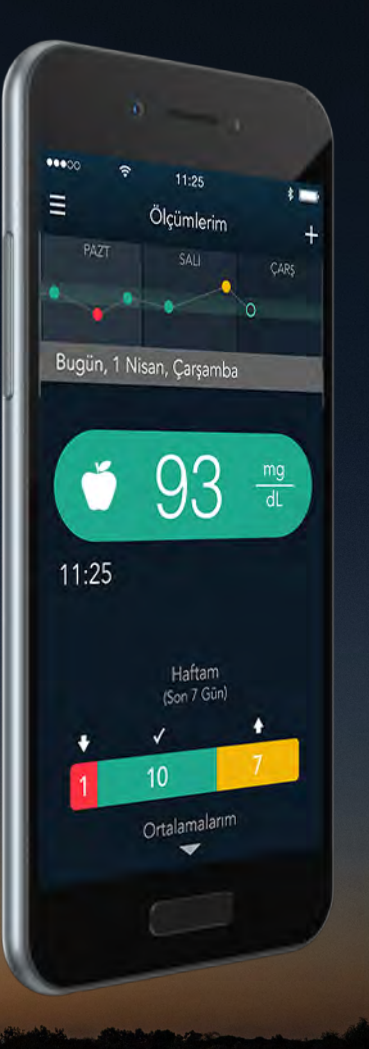

# **CONTOUR®PLUS ONE** akıllı ölçüm cihazınız ile **CONTOUR®DIABETES** uygulamasının eşleştirilmesi

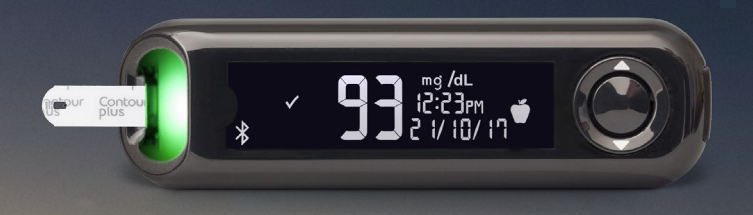

Apple ve Apple logosu Apple Inc'in A.B.D. ve diğer ülkelerde tescilli ticari markalarıdır. App. Store, App Inc.'in bir hizmetidir. Google Play Google Inc.'in ticari markasıdır.

Ascensia, Ascensia Diabetes Care logosu, ve CONTOUR Ascensia Diabetes Care AG'nin ticari markalarıdır.

© Copyright 2017-2018 Ascensia Diabetes Care Holdings AG. All rights reserved.

Contour. Plus DNE.)

diabetes.ascensia.com

**CONTOUR®PLUS ONE** ölçüm cihazınızı **CONTOUR®DIABETES** uygulaması ile bir kere eşleştirdiğinizde 'Bluetooth<sup>®</sup>' bağlantısının olduğu her ortamda cihazlar senkronize olacaktır.

Apple ve Apple logosu Apple Inc'in A.B.D. ve diğer ülkelerde tescilli ticari markalarıdır. App. Store, App Inc.'in bir hizmetidir. Google Play Google Inc.'in ticari markasıdır.

Ascensia, Ascensia Diabetes Care logosu, ve CONTOUR Ascensia Diabetes Care AG'nin ticari markalarıdır.

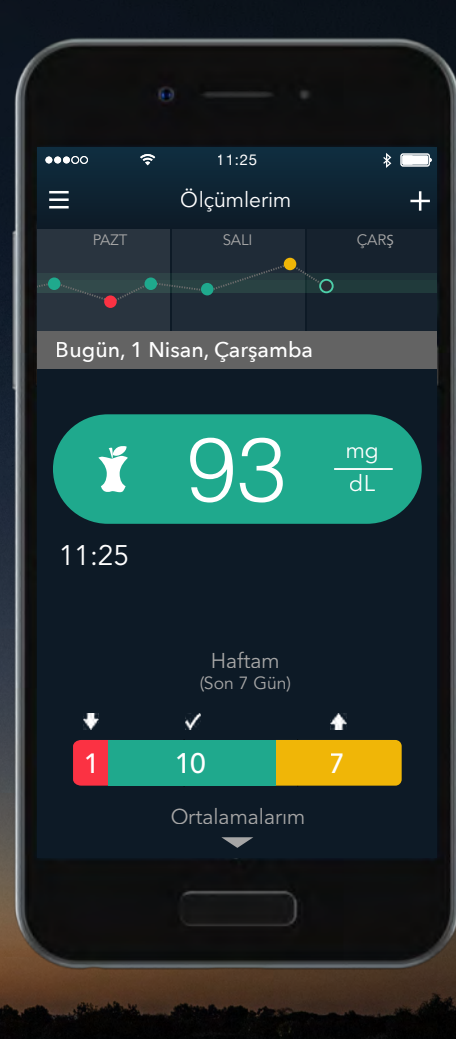

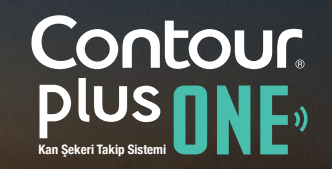

#### Ölçüm cihazınızın eşleştirilmesi

**CONTOUR®PLUS ONE** ölçüm cihazınızı eşleştirmeye başlamadan önce mobil cihazınızın Bluetooth® bağlantısını açın.

'Ayarlar' bölümünde 'Bluetooth®' u seçin. İşareti sağa kaydırarak Bluetooth®'u açın.

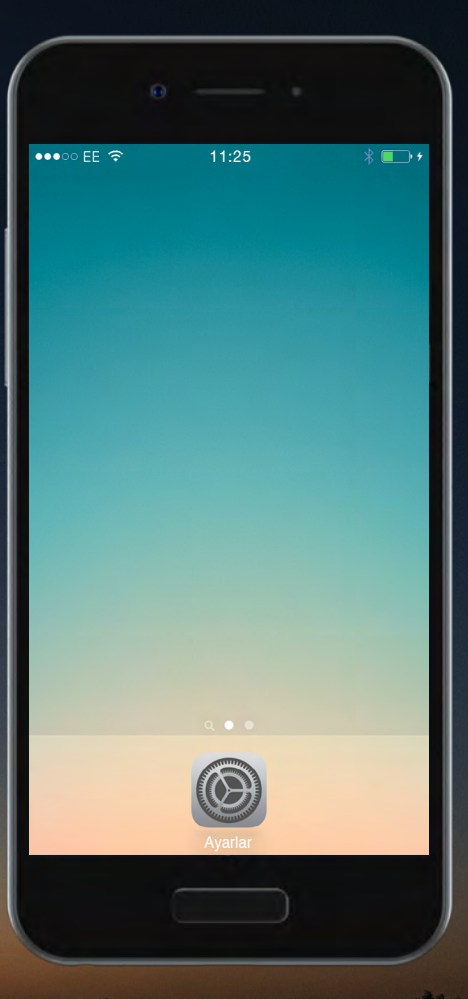

Contour plus one () Kan Şekeri Takip Sistemi

Apple ve Apple logosu Apple Inc'in A.B.D. ve diğer ülkelerde tescilli ticari markalarıdır. App. Store, App Inc.'in bir hizmetidir. Google Play Google Inc.'in ticari markasıdır.

Ascensia, Ascensia Diabetes Care logosu, ve CONTOUR Ascensia Diabetes Care AG'nin ticari markalarıdır.

#### Ölçüm cihazınızın eşleştirilmesi

**CONTOUR®PLUS ONE** ölçüm cihazınızı eşleştirmeye başlamadan önce mobil cihazınızın Bluetooth® bağlantısını açın.

'Ayarlar' bölümünde 'Bluetooth®' u seçin. İşareti sağa kaydırarak Bluetooth®'u açın.

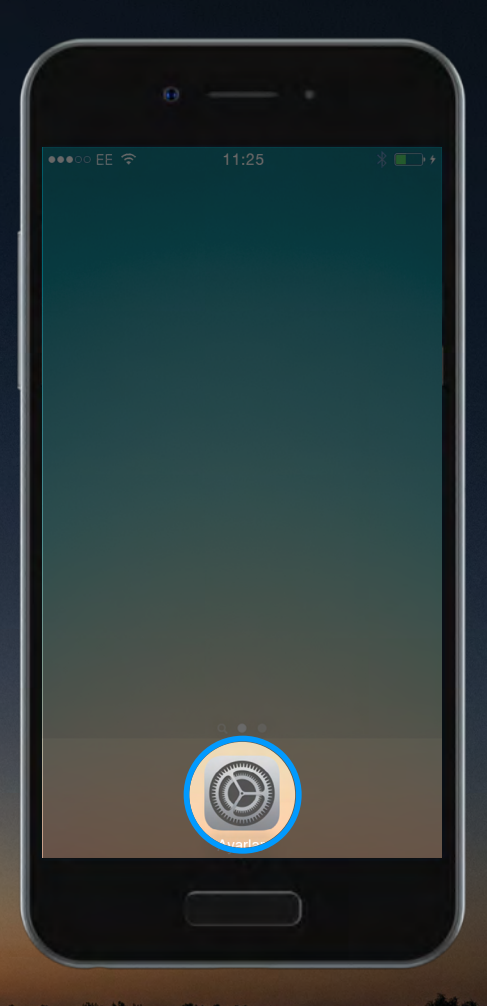

Contour plus one () Kan Şekeri Takip Sisteni

Apple ve Apple logosu Apple Inc'in A.B.D. ve diğer ülkelerde tescilli ticari markalarıdır. App. Store, App Inc.'in bir hizmetidir. Google Play Google Inc.'in ticari markasıdır.

Ascensia, Ascensia Diabetes Care logosu, ve CONTOUR Ascensia Diabetes Care AG'nin ticari markalarıdır.

#### Ölçüm cihazınızın eşleştirilmesi

**CONTOUR®PLUS ONE** ölçüm cihazınızı eşleştirmeye başlamadan önce mobil cihazınızın Bluetooth® bağlantısını açın.

'Ayarlar' bölümünde 'Bluetooth®' u seçin. İşareti sağa kaydırarak Bluetooth®'u açın.

Apple ve Apple logosu Apple Inc'in A.B.D. ve diğer ülkelerde tescilli ticari markalarıdır. App. Store, App Inc.'in bir hizmetidir. Google Play Google Inc.'in ticari markasıdır.

Ascensia, Ascensia Diabetes Care logosu, ve CONTOUR Ascensia Diabetes Care AG'nin ticari markalarıdır.

| •0000             | 11:25                  | @ ≁        |   |
|-------------------|------------------------|------------|---|
|                   | Ayarlar                |            |   |
|                   |                        |            |   |
| ≁                 | Uçak Modu              | $\bigcirc$ |   |
| <b>?</b>          | Wi-Fi                  | Kapalı     | > |
| *                 | Bluetooth              | Kapalı     | > |
| ( <sup>(</sup> Å) | Hücresel               |            | > |
| ଡ                 | Kişisel Erişim Noktası | Kapalı     | > |
|                   | Operatör               |            | > |
|                   |                        |            |   |
|                   | Bildirimler            |            | > |
|                   | Denetim Merkezi        |            | > |
| C                 | Rahatsız Etme          |            | > |
|                   |                        |            |   |

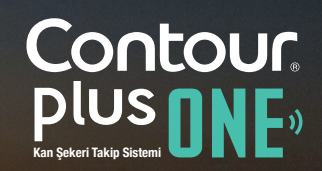

#### Ölçüm cihazınızın eşleştirilmesi

**CONTOUR®PLUS ONE** ölçüm cihazınızı eşleştirmeye başlamadan önce mobil cihazınızın Bluetooth® bağlantısını açın.

'Ayarlar' bölümünde 'Bluetooth®' u seçin. İşareti sağa kaydırarak Bluetooth®'u açın.

Apple ve Apple logosu Apple Inc'in A.B.D. ve diğer ülkelerde tescilli ticari markalarıdır. App. Store, App Inc.'in bir hizmetidir. Google Play Google Inc.'in ticari markasıdır.

Ascensia, Ascensia Diabetes Care logosu, ve CONTOUR Ascensia Diabetes Care AG'nin ticari markalarıdır.

|       | θ                      |            |   |
|-------|------------------------|------------|---|
| •0000 | 11:25                  | @ 1 🕞      |   |
|       | Ayarlar                |            |   |
|       |                        |            |   |
|       | Uçak Modu              | $\bigcirc$ |   |
| Ŷ     | Wi-Fi                  | Kaper >    |   |
| *     | Bluetooth              | Kapalı >   |   |
| (Å)   | Hücresel               |            |   |
| 0     | Kişisel Erişim Noktası | Kapalı >   |   |
|       | Operatör               | >          |   |
|       |                        |            |   |
|       | Bildirimler            | >          |   |
| 8     | Denetim Merkezi        | >          |   |
| C     | Rahatsız Etme          | >          |   |
|       |                        |            |   |
|       |                        |            |   |
|       |                        |            | P |

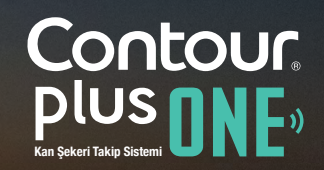

**CONTOUR®PLUS ONE** ölçüm cihazınızı eşleştirmeye başlamadan önce mobil cihazınızın Bluetooth® bağlantısını açın.

'Ayarlar' bölümünde 'Bluetooth®' u seçin. İşareti sağa kaydırarak Bluetooth®'u açın.

| -          |           |            |
|------------|-----------|------------|
| ••000 EE 🗢 | 11:25     | * ⊡        |
| 🗙 Ayarlar  | Bluetooth |            |
|            |           |            |
| Bluetooth  |           | $\bigcirc$ |
|            |           |            |
|            |           |            |
|            |           |            |
|            |           |            |
|            |           |            |
|            |           |            |
|            |           |            |
|            |           |            |
|            |           |            |
|            |           |            |
|            |           |            |
|            |           |            |
|            |           |            |

Contour plus one () Kar Şekeri Takip Sistemi

Apple ve Apple logosu Apple Inc'in A.B.D. ve diğer ülkelerde tescilli ticari markalarıdır. App. Store, App Inc.'in bir hizmetidir. Google Play Google Inc.'in ticari markasıdır.

Ascensia, Ascensia Diabetes Care logosu, ve CONTOUR Ascensia Diabetes Care AG'nin ticari markalarıdır.

◀ ▶

### Ölçüm cihazınızın eşleştirilmesi

**CONTOUR®PLUS ONE** ölçüm cihazınızı eşleştirmeye başlamadan önce mobil cihazınızın Bluetooth® bağlantısını açın.

'Ayarlar' bölümünde 'Bluetooth®' u seçin. İşareti sağa kaydırarak Bluetooth®'u açın.

|                  | •   |         |     |
|------------------|-----|---------|-----|
| ••000 EE 奈       |     | 11:25   | * 🕞 |
| <b>〈</b> Ayarlar | Blu | uetooth |     |
|                  |     |         |     |
| Bluetooth        |     |         |     |
|                  |     |         |     |
|                  |     |         |     |
|                  |     |         |     |
|                  |     |         |     |
|                  |     |         |     |
|                  |     |         |     |
|                  |     |         |     |
|                  |     |         |     |
|                  |     |         |     |
|                  |     |         |     |
|                  |     |         |     |
|                  |     |         |     |
|                  |     |         |     |

Contour plus one () Kan Şekeri Takip Sistemi

Apple ve Apple logosu Apple Inc'in A.B.D. ve diğer ülkelerde tescilli ticari markalarıdır. App. Store, App Inc.'in bir hizmetidir. Google Play Google Inc.'in ticari markasıdır.

Ascensia, Ascensia Diabetes Care logosu, ve CONTOUR Ascensia Diabetes Care AG'nin ticari markalarıdır.

2.

**CONTOUR®DIABETES** uygulamasında bir hesap oluşturduktan sonra bir ölçüm cihazı eşleştirmeniz istenecektir.

Şimdi ölçüm cihazınızı eşleştirmek için hazırsınız. Ölçüm cihazınızı açın ve mobil cihazınıza yakın bir yere yerleştirin.

'Devam' şeçeneğini seçin.

Apple ve Apple logosu Apple Inc'in A.B.D. ve diğer ülkelerde tescilli ticari markalarıdır. App. Store, App Inc.'in bir hizmetidir. Google Play Google Inc.'in ticari markasıdır.

Ascensia, Ascensia Diabetes Care logosu, ve CONTOUR Ascensia Diabetes Care AG'nin ticari markalarıdır.

| • — •                                                                                |
|--------------------------------------------------------------------------------------|
| ••••○ EE 중 11:25 %                                                                   |
| Bir Ölçüm Cihazı ile Eşleştir                                                        |
|                                                                                      |
| Ölçüm cihazınızın kapalı<br>olduğundan emin olun ve mobil<br>cihazınıza yakın tutun. |
|                                                                                      |
|                                                                                      |
| Devam                                                                                |
|                                                                                      |
|                                                                                      |

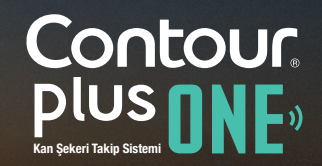

**CONTOUR®DIABETES** uygulamasında bir hesap oluşturduktan sonra bir ölçüm cihazı eşleştirmeniz istenecektir.

Şimdi ölçüm cihazınızı eşleştirmek için hazırsınız. Ölçüm cihazınızı açın ve mobil cihazınıza yakın bir yere yerleştirin.

'Devam' şeçeneğini seçin.

| <b>۲</b>        |                 | <b>X</b> |
|-----------------|-----------------|----------|
| Bir Oiçi        | um Cinazi lie i | zşieştir |
|                 |                 | 0        |
| Ölçü<br>olduğun |                 |          |
|                 |                 |          |
|                 |                 |          |
|                 |                 |          |
|                 |                 |          |
|                 |                 |          |
|                 | Devam           |          |
|                 |                 |          |
|                 |                 |          |

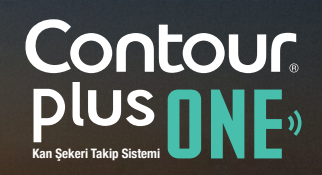

#### diabetes.ascensia.com

Apple ve Apple logosu Apple Inc'in A.B.D. ve diğer ülkelerde tescilli ticari markalarıdır. App. Store, App Inc.'in bir hizmetidir. Google Play Google Inc.'in ticari markasıdır.

Ascensia, Ascensia Diabetes Care logosu, ve CONTOUR Ascensia Diabetes Care AG'nin ticari markalarıdır.

**CONTOUR®PLUS ONE** ölçüm cihazınızın üzerindeki yuvarlak açma/kapama düğmesine basın ve strip girişinde mavi ışık yanana kadar basmaya devam edin.

'Devam Et' şeçeneğini seçin.

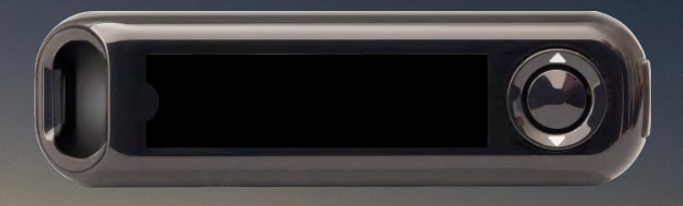

Apple ve Apple logosu Apple Inc'in A.B.D. ve diğer ülkelerde tescilli ticari markalarıdır. App. Store, App Inc.'in bir hizmetidir. Google Play Google Inc.'in ticari markasıdır.

Ascensia, Ascensia Diabetes Care logosu, ve CONTOUR Ascensia Diabetes Care AG'nin ticari markalarıdır.

© Copyright 2017-2018 Ascensia Diabetes Care Holdings AG. All rights reserved.

| • — ·                                                                                       |
|---------------------------------------------------------------------------------------------|
| •••○ EE 중 11:25                                                                             |
|                                                                                             |
| Cihaz üzerindeki yuvarlak düğmeye                                                           |
| (A) basın ve strip girişinde (B) yanıp<br>sönen MAVİ ışığı görünceye kadar<br>basılı TUTUN. |
|                                                                                             |
| Devam Et                                                                                    |
|                                                                                             |
|                                                                                             |

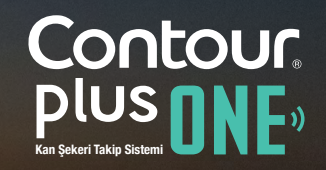

diabetes.ascensia.com

3.

**CONTOUR®PLUS ONE** ölçüm cihazınızın üzerindeki yuvarlak açma/kapama düğmesine basın ve strip girişinde mavi ışık yanana kadar basmaya devam edin.

'Devam Et' şeçeneğini seçin.

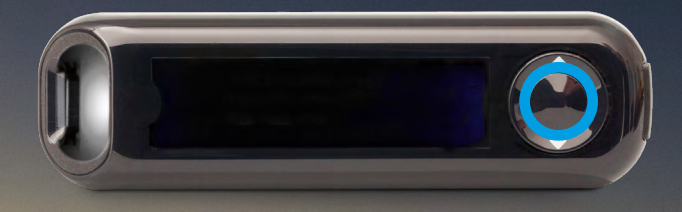

Apple ve Apple logosu Apple Inc'in A.B.D. ve diğer ülkelerde tescilli ticari markalarıdır. App. Store, App Inc.'in bir hizmetidir. Google Play Google Inc.'in ticari markasıdır.

Ascensia, Ascensia Diabetes Care logosu, ve CONTOUR Ascensia Diabetes Care AG'nin ticari markalarıdır.

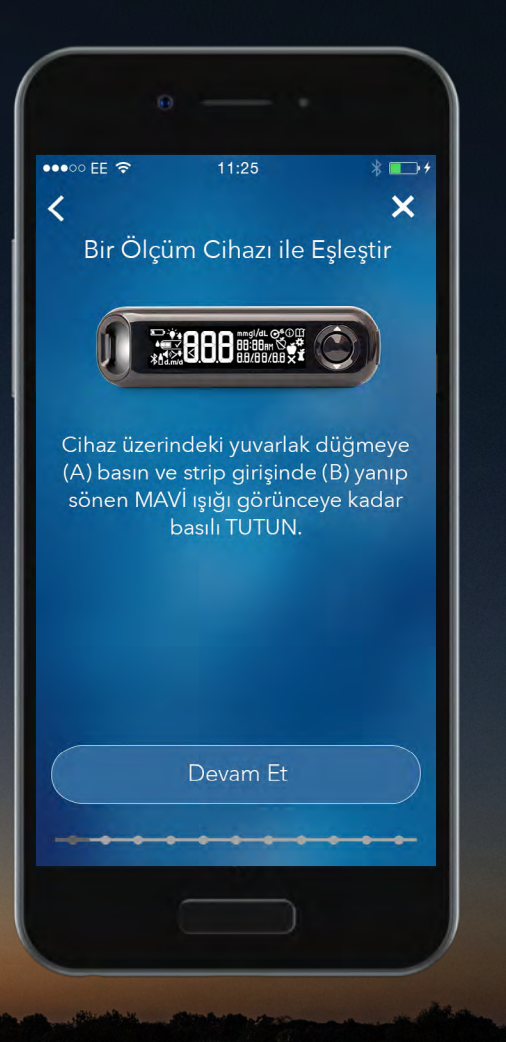

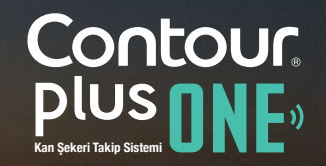

3.

**CONTOUR®PLUS ONE** ölçüm cihazınızın üzerindeki yuvarlak açma/kapama düğmesine basın ve strip girişinde mavi ışık yanana kadar basmaya devam edin.

'Devam Et' şeçeneğini seçin.

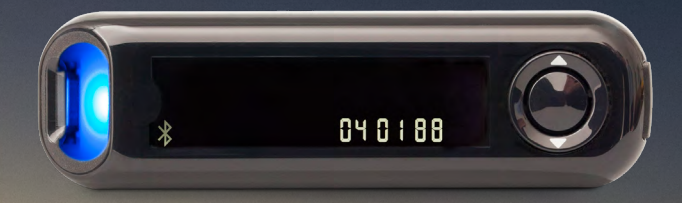

Apple ve Apple logosu Apple Inc'in A.B.D. ve diğer ülkelerde tescilli ticari markalarıdır. App. Store, App Inc.'in bir hizmetidir. Google Play Google Inc.'in ticari markasıdır.

Ascensia, Ascensia Diabetes Care logosu, ve CONTOUR Ascensia Diabetes Care AG'nin ticari markalarıdır.

| e                                                                                                    |   |
|----------------------------------------------------------------------------------------------------|---|
| ••••⊙ EE 중 11:25 % ➡ /<br><                                                                                                    |   |
| Bir Ölçüm Cihazı ile Eşleştir                                                                                                    |   |
|                                                                                                    |   |
| Cihaz üzerindeki yuvarlak düğmeye<br>(A) basın ve strip girişinde (B) yanıp<br>sönen MAVİ ışığı görünceye kadar<br>basılı TUTUN. |   |
| Devam Et                                                                                                    |   |
|                                                                                                    | ) |

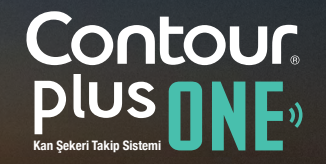

3.

**CONTOUR®PLUS ONE** ölçüm cihazınızın üzerindeki yuvarlak açma/kapama düğmesine basın ve strip girişinde mavi ışık yanana kadar basmaya devam edin.

'Devam Et' şeçeneğini seçin.

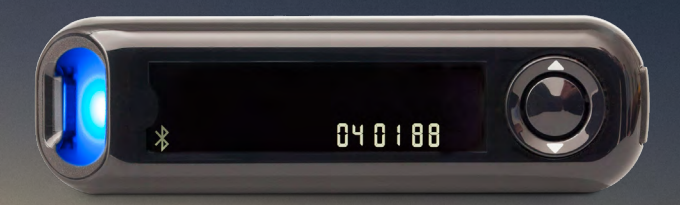

Apple ve Apple logosu Apple Inc'in A.B.D. ve diğer ülkelerde tescilli ticari markalarıdır. App. Store, App Inc.'in bir hizmetidir. Google Play Google Inc.'in ticari markasıdır.

Ascensia, Ascensia Diabetes Care logosu, ve CONTOUR Ascensia Diabetes Care AG'nin ticari markalarıdır.

|                                                                                                    | e                                      |  |
|----------------------------------------------------------------------------------------------------|----------------------------------------|--|
| II:25                                                                                                    |                                        |  |
| A BIR ÖLGÜM CIHAZI ILE EŞLEŞTIR<br>ITTT ALA ALA ALA ALA ALA ALA ALA ALA ALA                                                      | ●●●○○ EE 🗢 11:25 🛞 🕞 🗲                 |  |
| Bir Ölçüm Cihazı ile Eşleştir                                                                                                    | < ×                                    |  |
| <image/> <text></text>                                                                                                    | Bir Ölçüm Cihazı ile Eşleştir          |  |
| Cihaz üzerindeki yuvarlak düğmeye   (A) basın ve strip girişinde (B) yanıp   sönen MAVİ ışığı görünceye kadar   basılı TUTUN.    |                                        |  |
| Cihaz üzerindeki yuvarlak düğmeye<br>(A) basın ve strip girişinde (B) yanıp<br>sönen MAVİ ışığı görünceye kadar<br>basılı TUTUN. |                                        |  |
| Cihaz üzerindeki yuvarlak düğmeye<br>(A) basın ve strip girişinde (B) yanıp<br>sönen MAVİ ışığı görünceye kadar<br>basılı TUTUN. |                                        |  |
| Cihaz üzerindeki yuvarlak düğmeye<br>(A) basın ve strip girişinde (B) yanıp<br>sönen MAVİ ışığı görünceye kadar<br>basılı TUTUN. |                                        |  |
| (A) basın ve strip girişinde (B) yanıp<br>sönen MAVİ ışığı görünceye kadar<br>basılı TUTUN.                                      | Cibaz üzerindeki yuvarlak düğmeye      |  |
| sönen MAVİ ışığı görünceye kadar<br>basılı TUTUN.                                                                                | (A) basın ve strip girişinde (B) yanıp |  |
| Devam Et                                                                                                    | sönen MAVİ ışığı görünceye kadar       |  |
| Devam Et                                                                                                    | basili TUTUN.                          |  |
| Devam Et                                                                                                    |                                        |  |
| Devam Et                                                                                                    |                                        |  |
| Devam Et                                                                                                    |                                        |  |
| Devam Et                                                                                                    |                                        |  |
| Devam Et                                                                                                    | $\frown$                               |  |
|                                                                                                    | Devam Et                               |  |
|                                                                                                    |                                        |  |
|                                                                                                    |                                        |  |
|                                                                                                    |                                        |  |
|                                                                                                    |                                        |  |
|                                                                                                    |                                        |  |

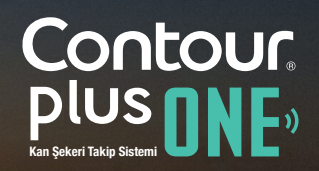

# ◀ ▶

#### Ölçüm cihazınızın eşleştirilmesi

4.

Mobil cihazınız üzerinden ölçüm cihazınızın seri numarasını seçin.

Ölçüm cihazınızın seri numarası cihazınızın arka yüzünde yer alan etiketin üzerindedir.

'Devam Et' şeçeneğini seçin.

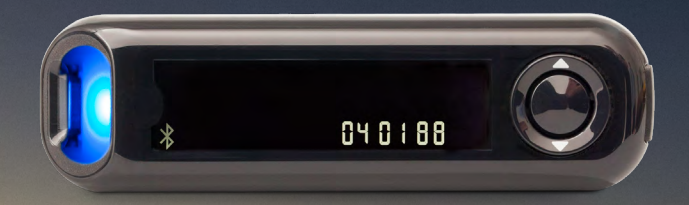

Apple ve Apple logosu Apple Inc'in A.B.D. ve diğer ülkelerde tescilli ticari markalarıdır. App. Store, App Inc.'in bir hizmetidir. Google Play Google Inc.'in ticari markasıdır.

Ascensia, Ascensia Diabetes Care logosu, ve CONTOUR Ascensia Diabetes Care AG'nin ticari markalarıdır.

| ••••○ EE 奈      | 11:25                               | * • +           |
|-----------------|-------------------------------------|-----------------|
| Ölçür           | n Cihazınızı                        | Seçin 🚺         |
| Cihazınız<br>nı | ile eşleşen isir<br>umarasını seçir | m ve serî<br>n. |
| 123 Contour     | r7802-P040188                       | ~               |
|                 | Devam Et                            |                 |
|                 |                                     |                 |

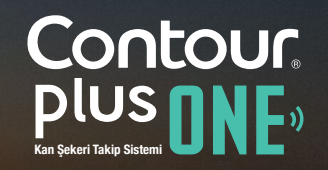

4.

Mobil cihazınız üzerinden ölçüm cihazınızın seri numarasını seçin.

Ölçüm cihazınızın seri numarası cihazınızın arka yüzünde yer alan etiketin üzerindedir.

'Devam Et' şeçeneğini seçin.

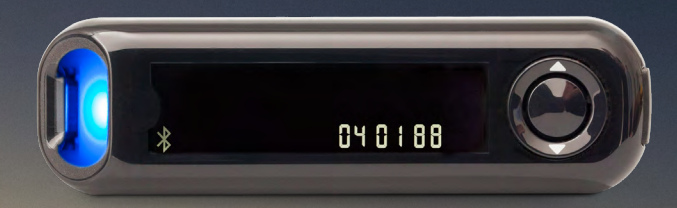

Apple ve Apple logosu Apple Inc'in A.B.D. ve diğer ülkelerde tescilli ticari markalarıdır. App. Store, App Inc.'in bir hizmetidir. Google Play Google Inc.'in ticari markasıdır.

Ascensia, Ascensia Diabetes Care logosu, ve CONTOUR Ascensia Diabetes Care AG'nin ticari markalarıdır.

| •                        |                                                       |                              |
|--------------------------|-------------------------------------------------------|------------------------------|
| ••••○ EE 奈<br><          |                                                       | * • +                        |
| Ölçür<br>Cihazınız<br>nı | n Cihazınızı S<br>ile eşleşen isin<br>umarasını seçir | Seçin (İ)<br>n ve seri<br>n. |
|                          |                                                       |                              |
| 123 Contour              | r7802-P040188                                         | ~                            |
|                          |                                                       |                              |
|                          | Devam Et                                              |                              |
|                          |                                                       |                              |

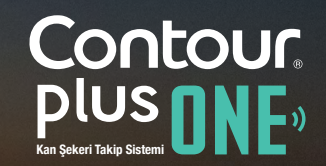

Ölçüm cihazınızın eşleştirilmesi CONTOUR®DIABETES uygulaması şimdi cihazınız ile bağlanacaktır.

5.

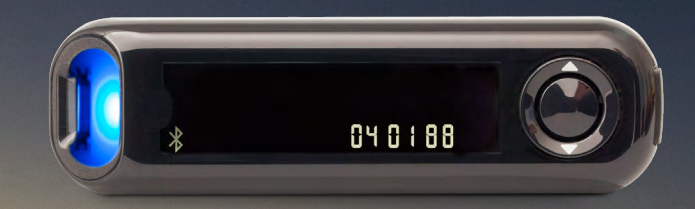

Apple ve Apple logosu Apple Inc'in A.B.D. ve diğer ülkelerde tescilli ticari markalarıdır. App. Store, App Inc.'in bir hizmetidir. Google Play Google Inc.'in ticari markasıdır.

Ascensia, Ascensia Diabetes Care logosu, ve CONTOUR Ascensia Diabetes Care AG'nin ticari markalarıdır.

| 000 EE 중 | 11:25          | * 🗗 +  |
|----------|----------------|--------|
| Ölçüm    | cihazına bağla | aniyor |
|          |                |        |
|          |                |        |

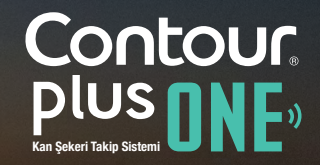

## Ölçüm cihazınızın eşleştirilmesi

Eşleştirme işlemini onaylamak için 'Eşleştir' i seçin.

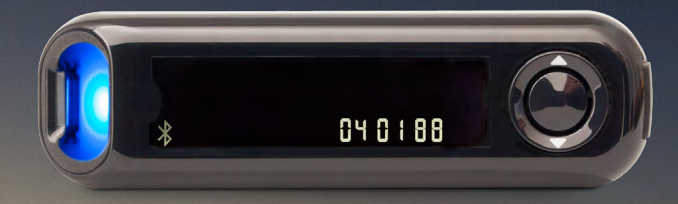

|  |                | B.D. ve diğer ülke | elerde tescilli | ticari markalarıdır. | App. Store, | App Inc.'in bir |
|--|----------------|--------------------|-----------------|----------------------|-------------|-----------------|
|  | Google Inc.'in | ticari markasıdır. |                 |                      |             |                 |

Ascensia, Ascensia Diabetes Care logosu, ve CONTOUR Ascensia Diabetes Care AG'nin ticari markalarıdır.

|                                                                                               | 11:25 |         | * 💶 + |
|-----------------------------------------------------------------------------------------------|-------|---------|-------|
|                                                                                               |       |         |       |
| Bluetooth Eşleştirme Talebi<br>"Contour7804-P040188" mobil<br>cihazınız ile eşleşmek istiyor. |       |         |       |
| İptal                                                                                         |       | Eşleşti | r     |
|                                                                                               |       |         |       |
|                                                                                               |       |         |       |
|                                                                                               |       |         |       |
|                                                                                               |       |         |       |

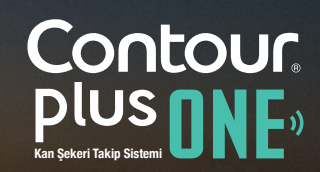

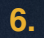

Eşleştirme işlemini onaylamak için 'Eşleştir' i seçin.

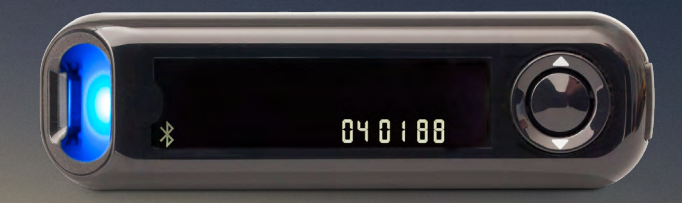

Apple ve Apple logosu Apple Inc'in A.B.D. ve diğer ülkelerde tescilli ticari markalarıdır. App. Store, App Inc.'in bir hizmetidir. Google Play Google Inc.'in ticari markasıdır.

Ascensia, Ascensia Diabetes Care logosu, ve CONTOUR Ascensia Diabetes Care AG'nin ticari markalarıdır.

© Copyright 2017-2018 Ascensia Diabetes Care Holdings AG. All rights reserved.

| 0 —                                             | — · _ ]                                                        |
|-------------------------------------------------|----------------------------------------------------------------|
|                                                 | 1:25                                                           |
| 1                                               |                                                                |
| Bluetooth Eş<br>"Contour7804<br>cihazınız ile e | s <b>leştirme Talebi</b><br>I-P040188" mobil<br>eşleşmek iniye |
| İptal                                           | Eşleştir                                                       |
|                                                 | $\smile$                                                       |
|                                                 |                                                                |
|                                                 |                                                                |
|                                                 |                                                                |
|                                                 |                                                                |

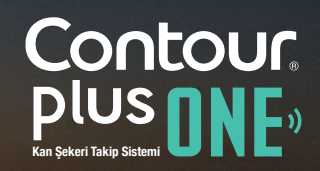

diabetes.ascensia.com

#### Ölçüm cihazınızın eşleştirilmesi

Eşleştirme işlemini onaylamak için 'Eşleştir' i seçin.

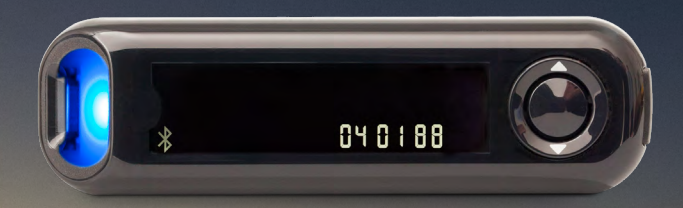

Apple ve Apple logosu Apple Inc'in A.B.D. ve diğer ülkelerde tescilli ticari markalarıdır. App. Store, App Inc.'in bir hizmetidir. Google Play Google Inc.'in ticari markasıdır.

Ascensia, Ascensia Diabetes Care logosu, ve CONTOUR Ascensia Diabetes Care AG'nin ticari markalarıdır.

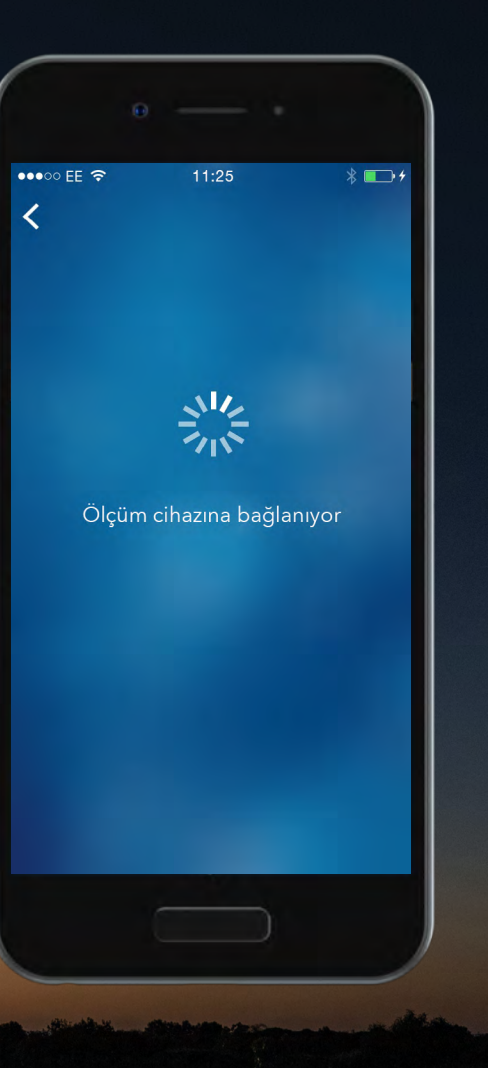

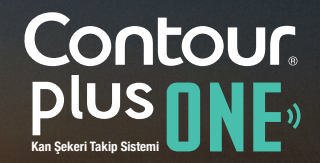

#### Ölçüm cihazınızın eşleştirilmesi

Ölçüm cihazınız eşleştiğinde mobil cihaz üzerinde 'Devam Et' i seçin.

Şimdi **CONTOUR®DIABETES** uygulamanızın kurulumu için hazırsınız.

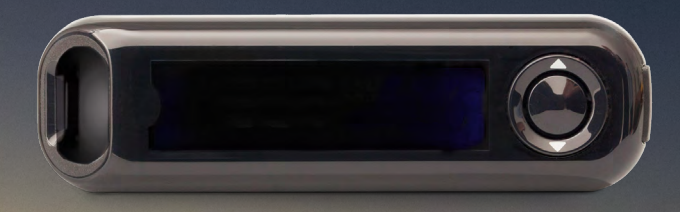

Apple ve Apple logosu Apple Inc'in A.B.D. ve diğer ülkelerde tescilli ticari markalarıdır. App. Store, App Inc.'in bir hizmetidir. Google Play Google Inc.'in ticari markasıdır.

Ascensia, Ascensia Diabetes Care logosu, ve CONTOUR Ascensia Diabetes Care AG'nin ticari markalarıdır.

| -               |                                    |                       |
|-----------------|------------------------------------|-----------------------|
| ••••o EE ᅙ      | 11:25                              | * 💼 +                 |
| Ölçüm Ci        | hazı Başarıyla Eş                  | şleştirildi           |
|                 | *                                  |                       |
|                 |                                    | saniyeliğine<br>anar. |
| Kurulum<br>ciha | a devam ederkei<br>Izınızı KAPATMA | n ölçüm<br>YIN        |
|                 |                                    |                       |
|                 |                                    |                       |
|                 | Davie Ft                           |                       |
|                 |                                    |                       |
|                 |                                    |                       |

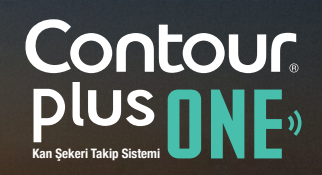

#### Ölçüm cihazınızın eşleştirilmesi

Ölçüm cihazınız eşleştiğinde mobil cihaz üzerinde 'Devam Et' i seçin.

Şimdi **CONTOUR®DIABETES** uygulamanızın kurulumu için hazırsınız.

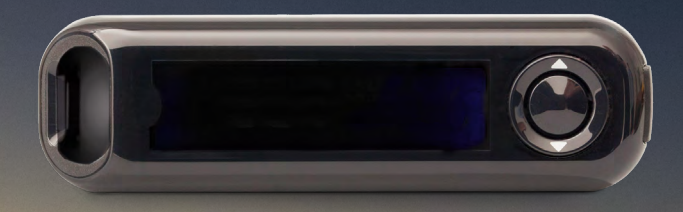

Apple ve Apple logosu Apple Inc'in A.B.D. ve diğer ülkelerde tescilli ticari markalarıdır. App. Store, App Inc.'in bir hizmetidir. Google Play Google Inc.'in ticari markasıdır.

Ascensia, Ascensia Diabetes Care logosu, ve CONTOUR Ascensia Diabetes Care AG'nin ticari markalarıdır.

© Copyright 2017-2018 Ascensia Diabetes Care Holdings AG. All rights reserved.

|            | θ ι      |                     |
|------------|----------|---------------------|
| ••••• EE 🗢 |          | * 🖙 +               |
| Ölçüm C    |          | leştirildi          |
| Ø          | *        |                     |
|            |          | aniyeliğine<br>mar. |
|            |          | n ölçüm<br>′IN      |
|            |          |                     |
|            |          |                     |
|            | Devam Et |                     |
|            |          |                     |

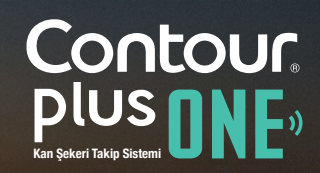

diabetes.ascensia.com

**CONTOUR®PLUS ONE** Kan şekeri ölçüm cihazınız ve/ veya **CONTOUR®DIABETES** uygulamanız ile ilgili tüm sorularınız için lütfen kullanım kılavuzunuza veya sağlık profesyonelinize danışın.

**CONTOUR®PLUS ONE** ölçüm cihazının ülkenizde mevcut olup olmadığını öğrenmek ve diğer tüm sorularınız için lütfen www.diabetes.ascensia.com adresini ziyaret edin.

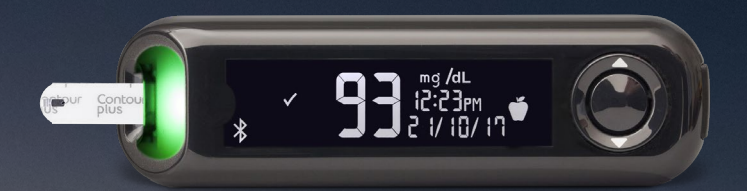

Yalnızca gösterme amaçlı varsayımsal hasta verileri. Tedavi, diyet veya egzersizinizde değişiklik yapmadan önce daima Sağlık Profesyonelinize danışın.

#### Uygulamayı yüklemek için

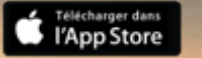

Google Play

Apple ve Apple logosu Apple Inc'in A.B.D. ve diğer ülkelerde tescilli ticari markalarıdır. App. Store, App Inc.'in bir hizmetidir. Google Play Google Inc.'in ticari markasıdır.

Ascensia, Ascensia Diabetes Care logosu, ve CONTOUR Ascensia Diabetes Care AG'nin ticari markalarıdır.

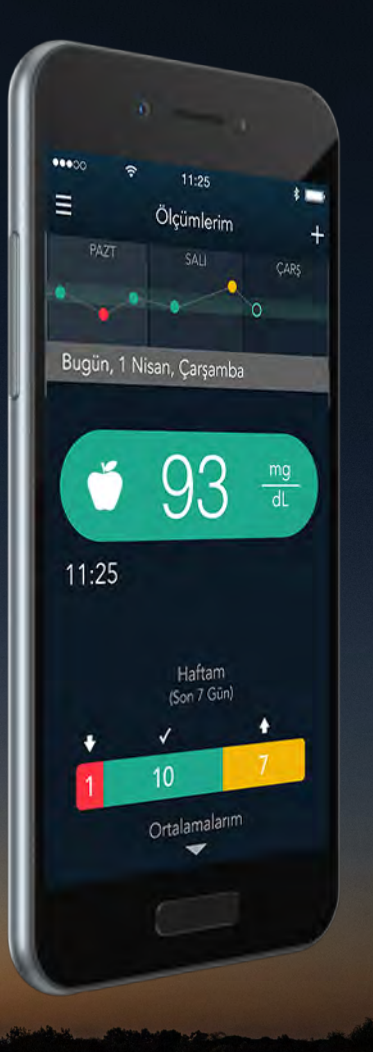

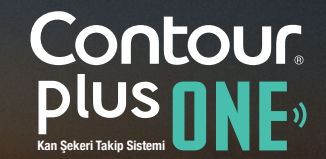

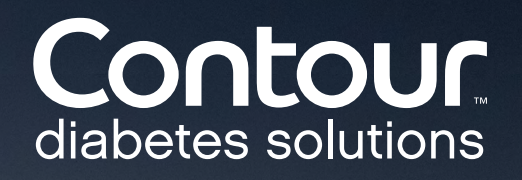